Parametric Technology Corporation

# Student Web Edition: Creo<sup>™</sup>Elements/Pro<sup>™</sup> 5.0 安裝和管理指南

| 重要安装信息 |  |
|--------|--|
| 学校名称   |  |
| 教师姓名   |  |
| 主机 ID  |  |

#### © 2011 Parametric Technology Corporation 和/或其子公司版权所有。保留所有权利。

Parametric Technology Corporation 及其子公司(通称 "PTC")的用户和培训文档受美国和其他国家/地区版权法的保护,并受许可协议的约束,复制、公开发行和使用此文档受到严格限制。PTC 在此同意,依据适用软件的许可协议规定,允许拥有软件使用权的用户以印刷形式复制本文档(如果在软件媒介中提供),但仅限内部/个人使用。任何复印件都应包括 PTC 版权通告和由 PTC 提供的其他专利通告。未经 PTC 明确书面许可,不得复制培训材料。未经 PTC 事先书面许可,本文档不得公开、转让、修改或简化为任何形式(包括电子媒介),也不允许以任何手段传播、公开发行;未经授权不得出于此目的进行复制。

此处所描述的信息仅作为一般信息提供,如有更改恕不另行通知,并且不能将其解释为 PTC 的担保或承诺。本 文档中如有错误或不确切之处, PTC 概不负责。

本文档中所述软件在有书面许可协议的条件下提供,其中包括重要的商业秘密和专利信息,并受美国和其他国家 /地区版权法的保护。未经 PTC 事先书面许可,本软件不能以任何形式在任何媒介中复制或分发、公开至第三 方,或者以任何软件许可证协议所不允许的方式使用。

未经授权使用软件或其文档,将会引起民事赔偿和刑事诉讼。PTC 将软件盗版视为犯罪,而且我们据此来对待盗版者。我们不会容忍对 PTC 软件产品的盗版行为,我们会使用包括公私两种监督资源在内的一切可用法律手段来追查盗版者的(民事和刑事)责任。作为其中的一项防盗版举措,PTC 使用数据监控及净化技术来获取和传送对我们的软件进行非法复制的用户的数据。对于从 PTC 及其授权分销商处获取了合法许可软件的用户,我们不会收集他们的数据。如果您在使用我们软件的非法副本,但不同意我们收集和传送此类数据(包括美国),请停止使用此非法版本,然后与 PTC 联系以获取合法的许可版本。

若需了解重要的版权、商标、专利和许可信息: 请参阅您的 PTC 软件的关于对话框或版权通告。

#### 美国政府有限权利说明

依据 FAR 12.212(a)-(b) (1995 年 10 月) 或 DFARS 227.7202-1(a) 和 227.7202-3(a) (1995 年 6 月),本文档以 及其中所述的软件属于商用计算机文档和软件,只在有限商业许可下提供给政府。对于上述条款规定日期之前政 府获得的文档资料和软件,其使用、复制或公开受 DFARS 252.227-7013 (1988 年 10 月) 中"技术资料和计算 机软件条款权利"(Rights in Technical Data and Computer Software Clause)下的 (c)(1)(ii) 子条款或 FAR 52.227-19(c)(1)-(2) (1987 年 6 月) 中"商用计算机软件限制权利"(Commercial Computer Software-Restricted Rights)所适用限制条件的约束。01012011

Parametric Technology Corporation, 140 Kendrick Street, Needham, MA 02494 USA

| 入门 <b>1-</b> 1                                |
|-----------------------------------------------|
| Creo Elements/Pro Student Edition 概述1-2       |
| 使用指南1-2                                       |
| 语言支持1-2                                       |
| Creo Elements/Pro 各版本的文件兼容性1-2                |
| Creo Elements/Pro Student Edition 的特点1-2      |
| 满足安装要求1-3                                     |
| 操作系统要求1-3                                     |
| 系统要求1-4                                       |
| 创建 PTC 在线帐户1-4                                |
| 安装 Creo Elements/Pro Student Edition2-1       |
| 下载并启动 Creo Elements/Pro Student Edition2-2    |
| 生成并配置许可证                                      |
| 定义安装组件2-6                                     |
| 指定测量单位2-6                                     |
| 指定 Windows 首选项2-6                             |
| 安装可选实用工具                                      |
| 完成 Creo Elements/Pro 的安装2-11                  |
| 故障排除A-1                                       |
| 如何查找计算机的主机 ID?A-2                             |
| "Could not detect network adapter" 是什么意思? A-2 |
| 使用英语以外的其他语言运行软件A-2                            |
| 如果离线许可证是嵌入的会发生什么情况?A-3                        |

# **1** 入门

本 Creo Elements/Pro 5.0 Student Web Edition 指南将提供有关 Creo Elements/Pro 5.0 的安装和实现说明。本指南如有变更, 恕不另行通知, 且 Parametric Technology Corporation (PTC) 不对本指南提供任何保证。

## 主题 页码 Creo Elements/Pro Student Edition 概述......1-2

| 满足安装要求      | 1-3 |
|-------------|-----|
| 创建 PTC 在线帐户 | 1-4 |

## Creo Elements/Pro Student Edition 概述

欢迎使用 Creo Elements/Pro Student Edition,它来自于可提供可执行安装文件的 PTC Web 商店。PTC 希望您能对这一全球最受欢迎的 3D MCAD 解决方案感到满意。本指南将 提供有关此软件安装及实施方面的说明。Student Edition 程序包包含以下项目:

- Student Edition 软件
- 所有语言的在线帮助
- Creo Elements/Pro 登录页面中的教程

#### 使用指南

Creo Elements/Pro Student Edition 供学生及个人使用。有关常见问题列表,请参阅 http://www.ptc.com/products/proe/studentedFAQ1.htm。此外,学生也可以向其教师寻求 帮助。如果在安装期间遇到问题,请参阅附录"故障排除"。

**注意**:不能将 Student Edition 软件用于商业、专业或 盈利目的。此版软件与 Creo Elements/Pro 的商用版不兼容。

#### 语言支持

本软件的可选语言包括英语、繁体中文、简体中文、法语、德语、意大利语、日语、朝鲜语、西班牙语和俄语。请参阅安装说明,了解如何安装所需的语言。

#### Creo Elements/Pro 各版本的文件兼容性

Creo Elements/Pro 的不同版本及其兼容性情况请见下表。

| Creo Elements/Pro 的版本               | Training 版 | Schools 版 | University 版 | Student 版 | Commercial 版 |
|-------------------------------------|------------|-----------|--------------|-----------|--------------|
| Training 版数据                        |            | 是         | 是            | 是         | 否            |
| Schools 版数据                         | 是          |           | 是            | 是         | 否            |
| University 版数据                      | 是          | 是         |              | 是         | 否*           |
| Student 版数据                         | 是          | 是         | 是            |           | 否            |
| Commercial 版数据                      | 否          | 否         | 是            | 否         |              |
| * Creo Elements/Pro 的商用版无法打开教育版的数据。 |            |           |              |           |              |

#### Creo Elements/Pro Student Edition 的特点

Creo Elements/Pro Student Edition 与商用版软件的不同之处包括以下几点:

- 无法使用浮动选项。
- 出图和绘图边界上会显示 Student Edition 横幅。
- 在线注册和生成许可证的过程。
- 无法在网络上运行软件。您必须在每台使用 Creo Elements/Pro 的计算机上安装此软件。

• 与 Creo Elements/Pro 商用版软件不兼容。使用其他 Creo Elements/Pro 版本创建的对 象彼此间是兼容的。

## 满足安装要求

安装 Creo Elements/Pro Student Edition 之前,您的计算机必须满足下面两个表内所列的 要求。有关平台详细信息,请参阅 <u>http://www.ptc.com/WCMS/files/77552/en/proewf5.pdf</u>。

操作系统要求

| 操作系统                                   | 服务包                      | 处理器                                          |
|----------------------------------------|--------------------------|----------------------------------------------|
| Windows Vista Business x64<br>Edition  | 基操作系统,Service Pack 1     | INTEL 处理器:                                   |
| Windows Vista Ultimate x64<br>Edition  |                          | Pentium Xeon Core Duo/Core<br>2 Duo (包括四核芯片) |
| Windows Vista Enterprise x64           |                          | AMD 处理器:                                     |
| Edition                                |                          | Opteron 双核/四核                                |
| Windows Vista Business Edition         |                          |                                              |
| Windows Vista Ultimate Edition         |                          |                                              |
| Windows Vista Enterprise Edition       |                          |                                              |
| Windows XP Professional x64<br>Edition | 基操作系统, Service Pack 2    |                                              |
| Windows XP Professional Edition        | 基操作系统,Service Pack 1、2 和 |                                              |
| Windows XP Home Edition                | ð                        |                                              |
| Windows 7 Professional x64<br>Edition  | 基本操作系统                   |                                              |
| Windows 7 Ultimate x64 Edition         |                          |                                              |
| Windows 7 Enterprise x64 Edition       |                          |                                              |
| Windows 7 Professional Edition         |                          |                                              |
| Windows 7 Ultimate Edition             |                          |                                              |
| Windows 7 Enterprise Edition           |                          |                                              |

系统要求

| 类型     | 最低要求                                                                                               |
|--------|----------------------------------------------------------------------------------------------------|
| 主内存    | 1024 MB 或更多                                                                                        |
| 可用磁盘空间 | 2 GB                                                                                               |
| 交换空间   | 1 GB 或更多                                                                                           |
| CPU 速度 | 1 GHz (推荐 2.4 GHz)                                                                                 |
| 图形卡    | 图形卡必须支持 <b>OpenGL</b> 。有关支持的图形卡,请参阅<br><u>http://www.ptc.com/WCMS/files/77552/en/proewf5.pdf</u> 。 |
| 浏览器    | Microsoft Internet Explorer 7.0、6.0 SP1 或更高版本                                                      |
| 网络     | Microsoft TCP/IP、以太网适配器                                                                            |
| 显示器    | 1280x1024 或更高的分辨率,24 位或更高位色彩                                                                       |
| 文件系统   | NTFS                                                                                               |
| 鼠标     | Microsoft 核准的三键鼠标                                                                                  |
| 分发介质   | 可从 Web 下载的可执行安装文件                                                                                  |

## 创建 PTC 在线帐户

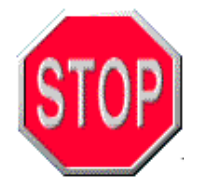

要生成许可证并使用此软件,您必须拥有 PTC 在线帐户。如果您已有 PTC 在线帐户,则可跳至下一章。否则,请在一台已连接到 Internet 的计算机 上,依照下列说明创建您的在线帐户。

1. 单击 <u>https://www.ptc.com/appserver/common/account/basic.jsp</u>。**"新帐户"(New** Account) 页面打开。

| PTC® the product development companys                               | 🍹 在线购买 | 2 ZH-CN 我的 | 帐户 注销   | 挖雲 PTC.com |          | ٩     |
|---------------------------------------------------------------------|--------|------------|---------|------------|----------|-------|
| 产品 / 解决方案   咨询和培训   合作伙伴   社区   关于 PTC   支                          | 2持     |            |         |            |          |       |
| 主页 > PTC.com 帐户 > 新帐户                                               |        |            |         |            | A'a- 🕒   | RSS   |
| 新帐户                                                                 |        |            |         |            |          |       |
| 如果你是学生,请使用学生帐户表单完成帐户注册过程。                                           |        |            |         |            |          |       |
|                                                                     |        |            |         |            |          |       |
| 个人信息                                                                |        |            |         |            |          |       |
| *名字:                                                                |        |            |         |            |          |       |
| *姓氏:                                                                |        |            |         |            |          |       |
| *职务:                                                                |        |            |         |            |          |       |
| *电子邮件:                                                              |        |            |         |            |          |       |
| *确认电子邮件:                                                            |        |            |         |            |          |       |
| *电话:                                                                |        |            |         |            |          |       |
| *公司名称:                                                              |        |            |         |            |          |       |
| *地址:                                                                |        |            |         |            |          |       |
| *城市: 州/省:                                                           | ~      |            |         |            |          |       |
| 邮政编码: *国家/地区:                                                       | 中国     | ~          |         |            |          |       |
| *首选语言: Simplified Chinese 💌                                         |        |            |         |            |          |       |
| 我想收到 PTC 的电子邮件:                                                     |        |            |         |            |          |       |
|                                                                     |        |            |         |            |          |       |
|                                                                     |        |            |         |            |          |       |
| *确认宓码·                                                              |        |            |         |            |          |       |
| *\$P\$144                                                           |        |            |         |            |          |       |
| *宓和捍元答案·                                                            |        |            |         |            |          |       |
|                                                                     |        |            |         |            |          |       |
| 客户信息                                                                |        |            |         |            | [+ 串击    | 以展升]  |
|                                                                     |        |            |         |            |          |       |
| 合作伙伴信息                                                              |        |            |         |            | [+ 単世    | i以展升] |
|                                                                     |        |            |         |            |          |       |
|                                                                     |        |            |         |            |          |       |
| 注意: ・ 您的电子邮件地址将成为您在 ptc.com 上的新用/<br>・所有标有 * 的字段为必填字段。              | ≏名.    |            |         |            |          |       |
| Copyright © 2011, Parametric Technology Corporation 상비C무쯟 11005238号 |        | 联系 PTC     | : 查找分销商 | 全球站点法律政策、  | 协议和免责声明: | 站点地图  |

- 2. 填写所有空白文本框。
- 3. 单击"创建帐户"(Create Account)。确认页面打开。
- 4. 复查后打印此确认屏幕。

如果您忘记了 PTC.com 的用户名或密码,请遵循以下说明操作:

- 1. 按照第 2 章"下载并启动 Creo Elements/Pro Student Edition"一节的说明,启动 Creo Elements/Pro Student Edition 安装程序。会出现 Creo Elements/Pro 5.0 Student Edition 屏幕。
- 2. 单击**"我忘记了用户名和/或密码"(I forgot my username and/or password)。"重新 设置密码"(Reset Your Password)**页面打开。

| PTC®<br>the product development companys                           | -CN 我的帐户 注销    | 禮雲 PTC.com   |         | ٩     |
|--------------------------------------------------------------------|----------------|--------------|---------|-------|
| 产品   解决方案   咨询和培训   合作伙伴   社区   关于 PTC   支持                        |                |              |         |       |
| 主页 > PTC.com 帐户 > 重新设置密码                                           |                |              | A: A-   | RSS R |
| 重新设置密码<br>要重置密码,请输入Web帐户的用户名,然后单击"继续"。                             |                |              |         |       |
| 用户名: 通常是您的电子邮件地址                                                   |                |              |         |       |
| 继续 >                                                               |                |              |         |       |
| Copyright © 2011, Parametric Technology Corporation 沪ICP备11005238号 | 联系 PTC   查找分销商 | ] 全球站点 法律政策、 | 协议和免责声明 | 站点地图  |

- 3. 输入用户名。
- 4. 单击"继续"(Continue)。可用来重新设置密码的 URL 会发送到您的电子邮件地址。

收到帐户信息后,继续安装 Creo Elements/Pro Student Edition。

2

页码

# 安装 Creo Elements/Pro Student Edition

在 PTC.com 创建了帐户之后,下载并启动 Creo Elements/Pro Student Edition 的安装程序。继续生成许可证,然后安装软件。

**注意:** 必须提供"产品代码"(Product Code) 才能完成 Creo Elements/Pro Student Edition 的安装。此代码作为购买确认电子邮件的一部分而提供。只能将该软件安装在一台计算机上。

#### 主题

| 2-2  |
|------|
| 2-3  |
| 2-6  |
| 2-8  |
| 2-9  |
| 2-10 |
| 2-11 |
|      |

## 下载并启动 Creo Elements/Pro Student Edition

依照下列说明下载并启动 Creo Elements/Pro Student Edition:

- 关闭所有应用程序并禁用屏幕保护程序。如果不依此操作,可能无法正确安装应用程序。
- 2. 以管理员身份登录或使用管理员权限登录到一个帐户。
- 3. 在已连接到 Internet 的计算机上,从 PTC Web 商店下载可执行安装文件。将其保存到 计算机的某个文件夹中。
- 浏览至该文件夹并双击可执行安装文件。会出现
   "PTC.Setup Installshield 向导"(PTC.Setup Installshield Wizard) 屏幕。保 留默认选择,将安装文件提取至某个临时位置。

注意:默认选择会在安装后自动将安装文件删除。

| 🔄 PTC.Setup - InstallShield Wizard                                                                                                    | × |
|----------------------------------------------------------------------------------------------------|---|
| Remove Installation Files<br>Do you want to remove the files used to perform the<br>installation?                                                                                                    |   |
| Unpack the files used to perform the installation to a temporary location, and<br>automatically remove these files after the setup is completed. Select this option if you<br>are not planning to run the setup again later.                                                                                             |   |
| Unpack the files used to perform the installation to the location specified below, and<br>don't remove these files after the setup is completed. Select this option if you are<br>planning to run the setup again at a later time. If the specified folder location does not<br>exist, it will be created automatically. |   |
| Save files in folder:                                                                                                    |   |
| C:\Program Files\PTC.Setup                                                                                                    |   |
| Change                                                                                                    |   |
| To continue, click Next.                                                                                                    |   |
| nstallShield                                                                                                    |   |
| < Back Next > Cancel                                                                                                    |   |

5. 单击**"下一步"(Next)**。安装程序启动,出现 Creo Elements/Pro 5.0 Student Edition 屏幕。

| Creo Elements/Pro Student Edition 5.0                                                                                                    |          |
|----------------------------------------------------------------------------------------------------|----------|
| 欢迎使用 Creo Elements/Pro Student Edition 安装程序。                                                                                                    | 6        |
| 您将需要一个 PTC.com 帐户及 Internet 连接才能生成您的许可证和安装此软件。如果您有 Internet 连接以及<br>PTC.com 帐户,则可单击下面的"继续"("Continue")按纽。如果您忘记了您的用户名和密码,可单击 <u>我忘记了用</u><br><u>户名和/或密码</u> |          |
| 如果您没有 PIC.com 帐号,请访问 <u>https://www.ptc.com/appserver/common/account/basic.jsp</u>                                                                         | <b>~</b> |
|                                                                                                    | 1570     |
|                                                                                                    |          |
| 继续编辑                                                                                                    | -        |
| 单击可了解更多信息: <b>最低要求 安裝指南</b> · · · · · · · · · · · · · · · · · · ·                                                                                          | РТС.     |

6. 单击"继续"(Continue) 以继续安装,或单击"退出"(Exit) 以关闭安装程序。

## 生成并配置许可证

依照以下说明生成并配置 Creo Elements/Pro Student Edition 许可证:

- 依照本章前面"下载并启动 Creo Elements/Pro Student Edition"一节所讲的内容, 启动 Creo Elements/Pro Student Edition 安装程序。会出现 Creo Elements/Pro 5.0 Student Edition 屏幕。
- 2. 单击"继续"(Continue)。"接受许可协议"(Accept License Agreement) 屏幕出现。

| 🔲 PTC.Setup - Creo Elements/Pro 5.0 Student Edition (1080)                                                                                                    |      |
|----------------------------------------------------------------------------------------------------|------|
| ΡΤC°                                                                                                    |      |
|                                                                                                    | 可证协议 |
| 必须接受下列许可协议才能继续。                                                                                                    |      |
| PTC客户协议书                                                                                                    | Î    |
| 本软件使用许可权协议书是参数技术有限公司与阁下之间的一份具有法律约束力的协议书<br>,无论阁下是自己作为个人使用PTC的软件产品还是代表购买本协议书项下软件产品的公司<br>或企业实体而使用软件产品(依具体情形而定,<br>在此将阁下简称为"客户");如果本协议书项下之软件购买行为发生在本协议书附件A表<br>格中所列明的某个国家,则本协议书应视为附件A中可适用之参数技术有限公司之关联公司<br>或附属公司与阁下之间的具有法律约束力的协议书(依具体情形而定,在此将参数技术有<br>限公司和/或其相关的关联/附属公司简称为"PTC")。 |      |
| 在接受本协议书之前,敬请仔细阅读本协议书中各项条文规定。一旦阁下点击下面的"I<br>ACCEPT(我同意)"按钮,即表明阁下代表客户同意接受本协议书的约束,同时亦表示阁<br>下声明阁下获得了适当的授权来接受本协议书之约束。                                                                                                    |      |
| 如果阁下不能同意本协议书中的全部条文约定,请点击"I<br>DECLIME(我不同意)"按钮、并请立即将许可软件产品退还给PTC。一旦阁下点击了同意<br>接受按钮,即不得取消对许可软件产品之订购。                                                                                                    |      |
| 如果阁下使用的软件产品不是直接从PTC购买、或者不是从PTC的某一家获得授权的经销商                                                                                                    | -    |
| 可打印                                                                                                    | 「版本  |
| ── 我接受 (A) ── 我拒绝 (D)                                                                                                    |      |
| 土01-2:<br>PTC 主机 ID:<br>下一步                                                                                                    | 〉退出  |

3. 单击屏幕底部的复选框。如果您接受许可协议,请单击"下一步"(Next) 以转到"许可证 配置"(License Configuration) 屏幕。-

| 🔲 PTC. Setup - Creo Elements/Pro 5.0 Student Edition (M080)                                      |      |
|--------------------------------------------------------------------------------------------------|------|
| PTC <sup>°</sup>                                                                                 |      |
|                                                                                                  |      |
| 许可                                                                                               | 可证配置 |
| 指令                                                                                               |      |
| 如果正在安装独立许可证并且计算机与 Internet<br>连接,则可输入您的用户名和密码并单击"生成许可证文件"。如果未连接<br>至 Internet,可浏览通过电子邮件收到的许可证文件。 |      |
| 许可证配置                                                                                            |      |
| A. 自动生成许可证文件(在线模式)                                                                               |      |
| 此模式需要 Internet 连接以访问 ptc.com<br>用户名                                                              |      |
| 密码                                                                                               |      |
| 产品代码                                                                                             |      |
| 生成许可证文件                                                                                          |      |
| B. 浏览到本机许可证文件(离线模式)                                                                              |      |
| 许可证文件路径                                                                                          |      |
|                                                                                                  |      |
|                                                                                                  |      |
|                                                                                                  |      |
|                                                                                                  |      |
| < 上一步<br>下一步                                                                                     | > 退出 |

- 4. 提供您的 PTC.com 用户名和密码。
- 5. 在"产品代码"(Product Code) 文本框中,键入您的产品代码。"生成许可证文件"(Generate License File) 按钮被激活。

**注意**:您应该已经从 PTC Web 商店收到 作为确认电子邮件的一部分而发送的产品代码。如果尚未收到产品代码,请发送电子邮 件至 <u>student@ptc.com</u>。

- 6. 单击"生成许可证文件"(Generate License File)。在线许可证将会生成并可供使用。
- 7. 单击**"下一步"(Next)**。会出现**"定义安装组件"(Define Installation Components)** 屏幕。

### 定义安装组件

在"定义安装组件"(Define Installation Components) 屏幕中,指定要安装的组件。

- 1. 在"**要安装的功能"(Features to Install)** 区域内,单击产品功能并从快捷菜单中选择以下命令之一:
  - "安装此功能"(Install this feature) 安装此功能
  - "不安装此功能"(Do not install this feature) 在安装时忽略此功能

"定义安装组件"(Define Installation Components) 屏幕上的其他选项如下所示。

| 🔲 PIC. Setup - Creo Elements/Pro 5.0 Student Edit                   | ion ( <b>1</b> 08  | 0) 📃 🗖 🔀                      |
|---------------------------------------------------------------------|--------------------|-------------------------------|
| ΡΤC°                                                                |                    |                               |
|                                                                     |                    | 定义安装组件                        |
| 目标文件夹                                                               |                    | 磁盘空间                          |
| C:\Program Files\Creo Elements\Pro Student Edition<br>5 0 M080 的新安装 | - 🖻                | C 上可用: 4.3 GB<br>C上必需: 2.6 GB |
| 要完装的功能                                                              |                    |                               |
| 安文統的JADHE<br>・・・・・・・・・・・・・・・・・・・・・・・・・・・・・・・・・・・・                   | 使用左侧的功能。选取<br>其说明。 | 树选取要安装的产品<br>一个组成部分将显示        |
|                                                                     | 〈上-                | 步 下一步 退出                      |

| 选项         | 说明                                                                                                    |
|------------|----------------------------------------------------------------------------------------------------|
| 目标文件夹      | C:\Program Files\Creo Elements\Pro Student Edition。要更改此缺<br>省位置,可键入另一个路径,或单击 🔂 选择另一个位置。                                                                                                    |
|            | 如果之前曾在默认安装路径下安装过此软件,则 PTC 强烈建议您指定一个新的安装路径。否则,安装程序会假定您试图更新或重新配置现有安装。                                                                                                    |
|            |                                                                                                    |
| 产品功能       | 选择可用的产品功能。确保选取 Creo Elements/Pro Student Edition 以安装 运行 Creo Elements/Pro Student Edition 所必需的文件。默认情况下, Creo Elements/Pro Mechanica 随 Creo Elements/Pro 一起安装。                                                                                  |
| 产品功能<br>平台 | 选择可用的产品功能。确保选取 <b>Creo Elements/Pro Student Edition</b> 以安装<br>运行 Creo Elements/Pro Student Edition 所必需的文件。默认情况下, Creo<br>Elements/Pro Mechanica 随 Creo Elements/Pro 一起安装。<br>可用平台包括 Microsoft Windows 32-bit (默认) 和 Microsoft Windows 64-bit。 |

2. 单击**"下一步"(Next)**。会出现**"选择单位"(Select units)**屏幕。

| 🔲 PIC. Setup - Creo Elements/Pro | 5.0 Student Editi | on (2080)       |
|----------------------------------|-------------------|-----------------|
| ₽TC°                             |                   |                 |
|                                  |                   | 选择单位            |
|                                  |                   |                 |
|                                  |                   |                 |
| 一 指令<br>需要配置安装,使其)               | 遵循英制或公制标准。        |                 |
|                                  |                   |                 |
|                                  |                   |                 |
| 标准                               |                   |                 |
|                                  | @ 英制              |                 |
|                                  | ○ 公制              |                 |
|                                  |                   |                 |
|                                  |                   |                 |
|                                  |                   |                 |
|                                  |                   | 〈上一步 】 下一步 〉 退出 |

在"选择单位"(Select units) 屏幕中,指定所需的测量单位。

- 1. 选择**"英制"(English)**(英寸/磅/秒)或**"公制"(Metric)**(毫米/千克/秒)。启动 Creo Elements/Pro 后,您可随时切换至其他测量单位。
- 2. 单击"下一步"(Next)。会出现"Windows 首选项"(Windows Preferences) 屏幕。

## 指定 Windows 首选项

在"Windows 首选项"(Windows Preferences) 屏幕中,指定 Windows 首选项。

| 🔲 PTC.Setup - Creo Elements/Pro 5.0 Student Edition (                                                                                                    | (080) 📃 🗖 🔀  |
|----------------------------------------------------------------------------------------------------|--------------|
| PTC°                                                                                                    |              |
|                                                                                                    | ₩indows首选项   |
| 指令<br>Program Shortcuts will be created for Creo<br>Elements/Pro. Select the location where you<br>would like these shortcuts to be placed. Change<br>the startup directory to a dedicated location |              |
| Tindows快捷方式首选項 快捷方式位置 □ 桌面 □ 开始菜单 ☑ 程序文件夹                                                                                                    |              |
| 程序文件夹 C\Creo Elements Pro Student Edition                                                                                                    |              |
| 定义所有用户均有读写权限的位置的启动目录。                                                                                                    |              |
| 启动目录                                                                                                    |              |
| ■indows环境首选項<br>● 修改所有用户的系统环境 ○ 仅修改当前用户的环境                                                                                                    |              |
| $\overline{\langle}$                                                                                                    | 上一步 下一步 〉 退出 |

- 1. 选择一个或多个快捷方式位置。
- 2. 在"启动目录"(Startup Directory) 文本框内, 输入 Creo Elements/Pro 启动目录的完 整路径。

**注意:**缺省启动位置是计算机上的"我的文档"(My Documents)文件夹。针对该计算 机的所有用户更改为一个具有读写权限的指定位置,例如,C:\default。

- 3. 在"Windows 环境首选项"(Windows Environment Preferences)下,选择为所有 用户或当前用户修改系统环境。
- 4. 单击**"下一步"(Next)**。会出现**"可选配置步骤"(Optional Configuration Steps)** 屏 幕。

## 安装可选实用工具

在"可选配置步骤"(Optional Configuration Steps) 屏幕中,指定要安装的可选实用工具。

**注意:**如果不打算安装可选实用工具,可单击**"安装"(Install)**,开始安装 Creo Elements/Pro Student Edition。

| 🔲 PTC. Setup - Creo Elements/Pr                                    | ro 5.0 Student | Edition ( | (080)        | × |
|--------------------------------------------------------------------|----------------|-----------|--------------|---|
| PTC <sup>°</sup>                                                   |                |           |              |   |
|                                                                    |                |           |              |   |
|                                                                    |                |           | 可选配置步骤       |   |
| Tartell Case Thurbaril airman                                      | 安装可选实用工具       |           |              |   |
| ✔ Install Creo Inumonall Viewer<br>✔ 安装 Creo Elements/View Express |                |           |              |   |
|                                                                    |                |           |              |   |
|                                                                    |                |           |              |   |
|                                                                    |                |           |              | _ |
|                                                                    |                |           |              |   |
|                                                                    |                |           |              |   |
|                                                                    |                |           |              |   |
|                                                                    |                |           |              |   |
|                                                                    |                |           |              |   |
|                                                                    |                |           |              |   |
|                                                                    |                |           |              |   |
|                                                                    |                |           |              |   |
|                                                                    |                |           |              |   |
|                                                                    |                |           |              |   |
|                                                                    |                | <         | 上一步 下一步 】 退出 | Ħ |

- 1. 单击"下一步"(Next)。接受或更改后续屏幕上显示的信息。
- 2. 要安装 Creo Elements/View Express,请接受默认安装路径或在 Creo Elements/View Express 对话框中指定新位置。
- 3. 单击"下**一步"(Next)**。

## 完成 Creo Elements/Pro 的安装

当出现安装 Creo Elements/Pro Student Edition 的"安装"(Install) 按钮时,请依照以下说明继续操作:

1. 单击"安装"(Install) 以开始安装。会出现"安装进度"(Installation Progress) 屏幕, 其中显示安装的进展情况。

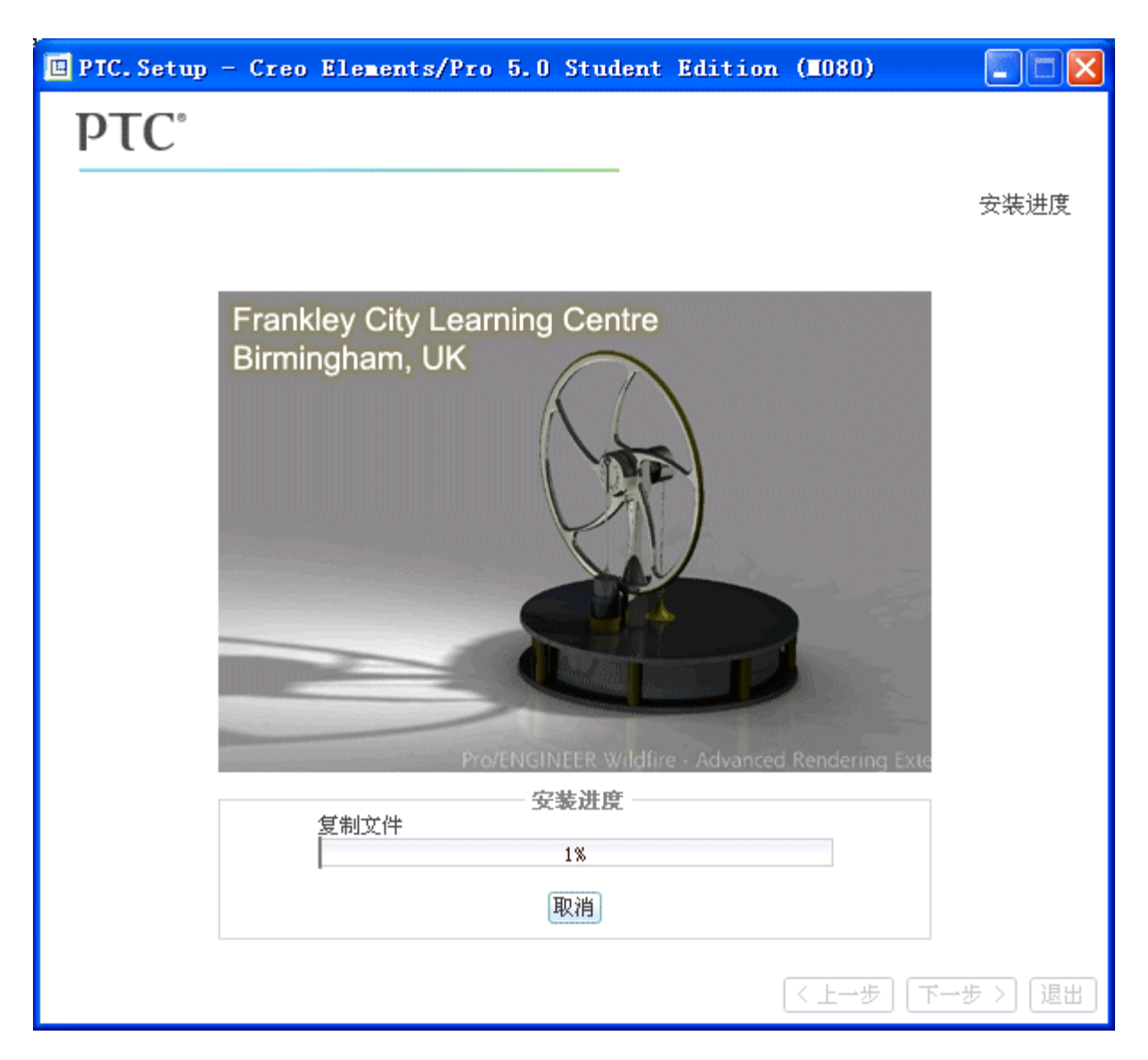

2. Creo Elements/Pro 安装完成后,单击"退出"(Exit)。

祝贺您! 现在即可开始使用 Creo Elements/Pro 5.0 Student Edition。

# **人** 故障排除

本附录包含常见问题及解答,可帮助您使用 Creo Elements/Pro Student Edition 软件。有 关故障排除帮助的更多信息,请参阅 <u>http://www.ptc.com/products/proe/studentedFAQ1.htm</u> 上的 FAQ。

| 主题                                        | 页码  |
|-------------------------------------------|-----|
| 如何查找计算机的主机 <b>ID?</b>                     | A-2 |
| "Could not detect network adapter" 是什么意思? | A-2 |
| 使用英语以外的其他语言运行软件                           | A-2 |
| 如果离线许可证是嵌入的会发生什么情况?                       | A-3 |

## 如何查找计算机的主机 ID?

Creo Elements/Pro Student Edition 许可证被锁定到计算机的主机 ID (物理地址)。要找出 主机 ID,请遵循以下步骤操作:

- 1. 打开 Windows 命令提示符 ("开始">"运行", 键入 cmd, 然后按 ENTER)。
- 在提示符下,键入 ipconfig /all,然后按 ENTER。会出现 Windows IP 配置信息。
- 3. 找到包含文字 *Physical Address* 的行。这就是您的主机 ID:

### "Could not detect network adapter" 是什么意思?

如果收到消息 Could not detect network adapter,请咨询硬件供货商,以获取 安装、配置网络适配器的相关信息。必须要有以太网适配器才能启动 Creo Elements/Pro Student Edition。

## 使用英语以外的其他语言运行软件

启动时,安装程序和 Creo Elements/Pro 将检查环境变量 LANG 或 PRO\_LANG 以确定会话语言。如果未设置这些变量,则这些应用程序将以操作系统定义的语言启动,前提是安装程序或 Creo Elements/Pro 支持该语言。

**注意:**要以操作系统默认语言以外的其他语言运行安装程序或 Creo Elements/Pro,请设置 环境变量 PRO\_LANG。可以将 PRO\_LANG 设置为以下变量:

| 语言   | 变量         |
|------|------------|
| 德语   | german     |
| 日语   | japanese   |
| 简体中文 | chinese_cn |
| 繁体中文 | chinese_tw |
| 意大利语 | italian    |
| 西班牙语 | spanish    |
| 朝鲜语  | korean     |
| 法语   | french     |
| 英语   | usascii    |
| 俄语   | russian    |

## 如果离线许可证是嵌入的会发生什么情况?

这取决于您的电子邮件供应商,当通过离线方法生成许可证时,您可能会收到嵌有许可证文件的电子邮件。通常,许可证文件包括在附件中。要生成许可证,可选取并复制(CTRL+C)文本,类似于如下所示的许可证文件。

注意:不要编辑或改变文本中的任何信息,否则将会损坏许可证文件。

在 WordPad 中, 粘贴 (CTRL+V) 所选文本, 并保存为名为 license.txt 的文件。在 Creo Elements/Pro Student Web Edition 安装期间, 您需要浏览至此文件。

| ######### Creo Elem             | ent                                                                                                    | ts/Pro 5.0 Student Edition (formerly            |
|---------------------------------|----------------------------------------------------------------------------------------------------|-------------------------------------------------|
| <pre>Pro/ENGINEER) ######</pre> | ##1                                                                                                    | ŧ#                                              |
| #Feature Line Type              | =                                                                                                    | INCREMENT                                       |
| #Feature Name                   | =                                                                                                    | PROE_StudentEdition5                            |
| #Feature Version                | =                                                                                                    | 31.0                                            |
| #Version                        | =                                                                                                    | Wildfire 5.0 & Creo                             |
| #Number of Copies               | =                                                                                                    | uncounted locked license                        |
| #Supercede                      | =                                                                                                    | Y                                               |
| #Issue Date                     | =                                                                                                    | 24-FEB-2011                                     |
| #Expiration Date                | =                                                                                                    | 1-JAN-0                                         |
| #Node Locked Option             | =                                                                                                    | Pro/NOTEBOOK                                    |
| #Node Locked Option             | =                                                                                                    | ASSEMBLY for NC Options (> = $R20$ )            |
| #Node Locked Option             | =                                                                                                    | Pro/FEATURE                                     |
| #Node Locked Option             | =                                                                                                    | Pro/DETAIL                                      |
| #Node Locked Option             | =                                                                                                    | Pro/INTERFACE                                   |
| #Node Locked Option             | =                                                                                                    | WLO                                             |
| #Node Locked Option             | =                                                                                                    | Pro/SURFACE                                     |
| #Node Locked Option             | =                                                                                                    | Pro/PLOT                                        |
| #Node Locked Option             | =                                                                                                    | Pro/LIBRARYACCESS                               |
| #Node Locked Option             | =                                                                                                    | Pro/ECAD                                        |
| #Node Locked Option             | =                                                                                                    | Pro/CABLING                                     |
| #Node Locked Option             | =                                                                                                    | Pro/REPORT                                      |
| #Node Locked Option             | =                                                                                                    | Pro/PIPING                                      |
| #Node Locked Option             | =                                                                                                    | Pro/SCAN-TOOLS                                  |
| #Node Locked Option             | =                                                                                                    | Pro/LEGACY                                      |
| #Node Locked Option             | =                                                                                                    | Pro/INTERFACE for STEP                          |
| #Node Locked Option             | =                                                                                                    | Pro/WELDING                                     |
| #Node Locked Option             | =                                                                                                    | Pro/PHOTORENDER                                 |
| #Node Locked Option             | =                                                                                                    | Pro/PROCESS for ASSEMBLIES                      |
| #Node Locked Option             | =                                                                                                    | Pro/WEB PUBLISH (> OR = 18.0)                   |
| #Node Locked Option             | =                                                                                                    | Pro/Student                                     |
| #Node Locked Option             | =                                                                                                    | Pro/SHEETMETAL-DESIGN                           |
| #Node Locked Option             | =                                                                                                    | Mechanism Design License                        |
| #Node Locked Option             | =                                                                                                    | Behavioral Modeling License                     |
| #Node Locked Option             | =                                                                                                    | Design Animation                                |
| #Node Locked Option             | =                                                                                                    | Language Option - CHINESE                       |
| #Node Locked Option             | =                                                                                                    | ModelCHECK License                              |
| #Node Locked Option             | =                                                                                                    | Interactive Surface Design Extension Module     |
| #Node Locked Option             | =                                                                                                    | Mechanism_Dynamics                              |
| #Node Locked Option             | =                                                                                                    | Tolerance Analysis powered by CETOL             |
| #Node Locked Option             | =                                                                                                    | Manikin                                         |
| #Node Locked Option             | =                                                                                                    | Manikin Analysis                                |
| #Node Locked Option             | =                                                                                                    | Advanced Rendering Extension 2                  |
| INCREMENT PROE_Stude            | ent                                                                                                    | Edition5 ptc_d 31.0 permanent $\setminus$       |
| uncounted C00010109             | 821                                                                                                    | B4DCFB727 \                                     |
| VENDOR_STRING="VSVE             | R=2                                                                                                    | 2.0 \                                           |
|                                 | <pre>########## Creo Elem<br/>Pro/ENGINEER) #####<br/>#Feature Line Type<br/>#Feature Version<br/>#Version<br/>#Number of Copies<br/>#Supercede<br/>#Issue Date<br/>#Expiration Date<br/>#Node Locked Option<br/>#Node Locked Option</pre> | <pre>####################################</pre> |

LO=(0,6,7,10,17,19,32,34,40,45,48,51,61,63,66,69,71,73,97,106,110,1 15,127,128,137,155,158,188,191,275,277,278,283)" \ HOSTID=PTC\_HOSTID=<YOUR HOSTID> SUPERSEDE \ ISSUER=PTC-WEB-PROESTUDENT5 ISSUED=24-FEB-2011 \ NOTICE="USERNAME" SIGN2="1949 44D4 8BD4 \ 82FD 2D3C 2DE6 E43E 3FD8 B38B 762F F00E D354 B204 \ 8C3C 5D07 014E D5FE 8358 4442 86A3 06D2 0F37 0C38 \ 671F BA33 0080 878F 7A42 9693 CFC5"